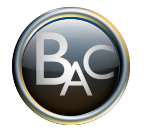

# <mark>Chapitre M1</mark>

# Statistique et probabilités 3

# STATISTIQUE A UNE VARIABLE 2/2

| Capacités                                                                                                    | Connaissances                                                                                                    |
|----------------------------------------------------------------------------------------------------|----------------------------------------------------------------------------------------------------|
| •Interpréter des indicateurs de tendance centrale et<br>de dispersion, calculés à l'aide des TIC, pour<br>différentes séries statistiques quantitatives | <ul> <li>Indicateurs de tendance centrale : mode, classe modale, moyenne, médiane.</li> <li>Indicateurs de dispersion : étendue, écart type, écart interquartile Q<sub>3</sub> – Q<sub>1</sub></li> <li>Diagramme en boîte à moustaches</li> </ul> |

# Contenu du dossier :

Cours M1

Exercices (livre chapitre 1 pages 9 à 20)

Corrigé des exos

Evaluation EM1

Corrigé de l'évaluation EM1

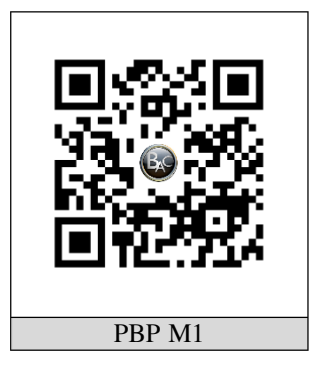

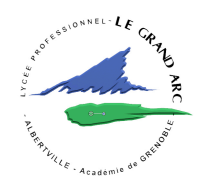

# I. Vocabulaire

Indicateurs de tendance centrale : Moyenne et médiane.

• Moyenne :

#### •Médiane

Nombre *Me* qui découpe la liste des valeurs du caractère, rangées en ordre croissant, en deux listes d'effectifs égaux .

## Indicateurs de dispersion : Quartiles et étendue.

#### •1er et 3e quartiles

Nombres  $Q_1$  et  $Q_3$  qui découpent chacun la liste des valeurs du caractère, rangées en ordre croissant, en deux listes selon la répartition suivante :

## •Étendue

Différence entre la plus grande et la plus petite des valeurs du caractère.

### Activité 1

Le tableau statistique suivant indique la durée individuelle (en heures) passée devant un écran (télévision, ordinateur, console de jeux vidéo, ...) un samedi pour 250 lycéens.

Pour répondre aux deux questions suivantes, utilisez la calculatrice.

a) Reliez chaque indicateur de tendance centrale à sa valeur.

Moyenne  $\bar{x}$  • • 2,4

Médiane  $Me \bullet 2,5$ 

b) Reliez chaque indicateur de dispersion à sa valeur.

| $1^{\rm er}$ quartile $Q_1$ , | • | • | 3   |
|-------------------------------|---|---|-----|
| $3^{em}$ quartile $Q_3$       | • | • | 4,5 |

Étendue • 1,5

| Durée (en heures) | Nombre de lycéens |
|-------------------|-------------------|
| xi                | ni                |
| 0,5               | 4                 |
| 1                 | 35                |
| 1,5               | 42                |
| 2                 | 38                |
| 2,5               | 36                |
| 3                 | 40                |
| 3,5               | 30                |
| 4                 | 12                |
| 4,5               | 8                 |
| 5                 | 5                 |
| Total             | 250               |

25 %

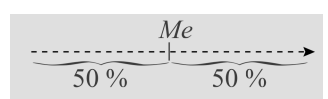

75 %

75 %

Q3 25 %

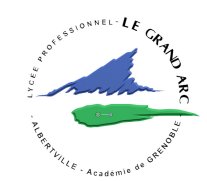

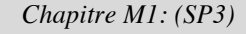

Garçons

Fille

|                                                                                                    | 36                       | 40          |               |  |  |  |  |
|----------------------------------------------------------------------------------------------------|--------------------------|-------------|---------------|--|--|--|--|
| En début d'année, on a relevé dans                                                                          | 12                       | 55          |               |  |  |  |  |
| un collège les poids des élèves.                                                                            | Fremmer quartile $Q_1$   | 42          |               |  |  |  |  |
| Certains indicateurs (en kg) sont                                                                           | Médiane <i>Me</i>        | 47          | 61            |  |  |  |  |
| portés dans le tableau ci-contre:                                                                           | Moyenne                  | 48          | 65            |  |  |  |  |
| a) Complétez le tableau par                                                                                 | Troisième quartile $Q_3$ | 54          | 71            |  |  |  |  |
| le calcul des deux étendues.                                                                                | Maximum                  | 69          | 82            |  |  |  |  |
|                                                                                                    | Entendue                 |             |               |  |  |  |  |
| b) Pour les garçons, reliez                                                                                 |                          |             |               |  |  |  |  |
| chaque phrase à l'indicateu                                                                                 | ır qui lui correspond.   |             |               |  |  |  |  |
| Environ 25 % ont un poids inférieur                                                                         | ou égal à 55 kg •        | • Médi      | ane           |  |  |  |  |
| Environ 50 % ont un poids inférieur ou égal à 61 kg • • Moyenne                                             |                          |             |               |  |  |  |  |
| Environ 75 % ont un poids inférieur                                                                         | ou égal à 71 kg •        | • Prem      | ier Quartile  |  |  |  |  |
| Le poids moyen est égal à 65 kg                                                                             | •                        | • Troisi    | ième Quartile |  |  |  |  |
| c) Pour les filles, complétez ch                                                                            | acune des phrases        |             |               |  |  |  |  |
| • Le poids minimal est kg et l                                                                              | e poids maximal est      | <u>kg</u> . |               |  |  |  |  |
| • Environ 25 % ont un poids inférieu                                                                        | r ou égal àkg.           |             |               |  |  |  |  |
| • Environ 50 % ont un poids inféri                                                                          | eur ou égal à kg.        |             |               |  |  |  |  |
| • Environ 75 % ont un poids inféri                                                                          | eur ou égal à kg.        |             |               |  |  |  |  |
| • Le poids moyen est égal à                                                                                 | _kg.                     |             |               |  |  |  |  |
| d) Rayez les encadrés inexacts.<br>L'étendue est plus petite / grande pour les filles que pour les garçons. |                          |             |               |  |  |  |  |

Cela traduit une moins / plus grande dispersion des poids pour les filles que pour les garçons.

e) On a représenté, pour les poids des filles, le minimum, le premier quartile, la médiane, le troisième quartile et le maximum sur la droite graduée suivante.

Filles :

 Min
 Q1
 Me
 Q3
 Max

 30
 32
 34
 36
 38
 40
 42
 44
 46
 48
 50
 52
 54
 56
 58
 60
 62
 64
 66
 68
 70
 72
 74
 76
 78
 80
 82

### Complétez, sur le même modèle, la droite graduée pour les poids des garçons.

#### Garçons

30 32 34 36 38 40 42 44 46 48 50 52 54 56 58 60 62 64 66 68 70 72 74 76 78 80 82

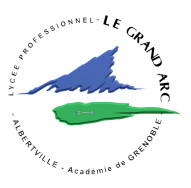

Activité 2

#### II. Mode ou classe modale

#### II.1. Déterminer le (ou les) mode(s) d'une série statistique Le mode de cette série est la valeur du caractère qui a le plus grand des effectifs Exemple

Le tableau suivant donne les volumes de téléchargement du mois dernier, exprimés en giga-octets, de 27 élèves de première d'un lycée :

| Volumes, en Go | 1 | 2 | 3 | 4 | 5 | 6 | 7 | 8 | Total |
|----------------|---|---|---|---|---|---|---|---|-------|
| Effectif       | 1 | 0 | 2 | 2 | 4 | 9 | 5 | 4 | 27    |

# <mark>Activité 3</mark>

## 1. Cochez la case correspondant à la bonne réponse.

| a) L'effectif le plus grand est : | □4 | $\Box 5$ | □9 |
|-----------------------------------|----|----------|----|
|                                   |    |          |    |

| <b>b</b> ) Il y a donc un seul mode, qui est : $\Box 6$ $\Box 7$ |  | 8 |
|------------------------------------------------------------------|--|---|
|------------------------------------------------------------------|--|---|

2. Cela signifie que le volume de téléchargement le plus fréquent de ces élèves est :

□ 6 Go □7 Go □8 Go

3. Cette série statistique peut être illustrée par un diagramme en bâtons.

# a) Complétez le graphique.

# a) Rayez les encadrés inexacts.

Pour déterminer graphiquement le mode de cette série, on repère le bâton dont la hauteur est la plus petite / grande, puis on lit la valeur correspondante sur l'axe des abscisses / ordonnées.

# c) Entourez, sur l'axe des abscisses du graphique, la valeur correspondant au mode de cette série.

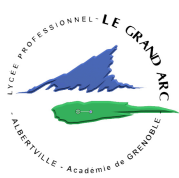

| PBP | Chapitre M1: (SP3) | Page 5/10 |
|-----|--------------------|-----------|
|     |                    |           |

# II.2. Déterminer la (ou les) classe(s) modale(s) d'une série statistique

La classe modale de cette série est la classe de valeurs du caractère qui a le plus grand des effectifs.

#### Exemple:

Le tableau suivant donne les volumes de téléchargement du mois dernier, exprimés en giga-octets, des 200 élèves du lycée :

| Volumes, en Go | [0;2[ | [2;4[ | [4;6[ | [6;8] | Total |
|----------------|-------|-------|-------|-------|-------|
| Effectif       | 5     | 35    | 90    | 70    | 200   |

### <mark>Activité 4</mark>

#### 1. Cochez la case correspondant à la bonne réponse.

| a) L'effectif le plus grand est :           | □ 70                      | 90    | □ 2   | :00 |
|---------------------------------------------|---------------------------|-------|-------|-----|
| <b>b</b> ) Il y a donc une seule classe mod | lale, qui est : 🛛 [4 ; 6[ | [6;8] | [0;8] |     |
|                                             |                           |       |       |     |

2. Cela signifie que la classe des volumes de téléchargement les plus fréquents de ces élèves est :

 $\Box \quad [4;6[ \qquad \qquad \Box \quad [6;8] \quad \Box \quad [0;8]$ 

3. Cette série statistique peut être illustrée par un histogramme.

### a) Complétez le graphique.

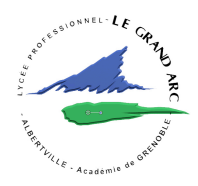

#### b) Rayez les encadrés inexacts.

Pour déterminer graphiquement la classe modale de cette série, on repère le rectangle dont la hauteur est la plus petite / grande, puis on lit la valeur / la classe correspondante sur l'axe des abscisses / ordonnées.

#### III. Moyenne et écart type

#### III.1. Évaluer la dispersion d'une série avec l'écart type

L'écart type d'une série statistique, noté  $\sigma$ , indique la dispersion des valeurs de la série autour de leur moyenne : un grand écart type correspond à une grande dispersion ; un petit écart type correspond à une petite dispersion.

Voici le relevé des trois notes de mathématiques de Théa, Hector et Basile au cours du premier trimestre.

| Théa   | 11 | 09 | 10 | $\bar{x} =$       | <i>σ</i> ≈ 0,8       |
|--------|----|----|----|-------------------|----------------------|
| Hector | 07 | 15 | 08 | $\overline{x} = $ | <i>σ</i> ≈ 3,6       |
| Basile | 1  | 03 | 16 | $\overline{x} =$  | $\sigma \approx 5,4$ |

### Activité 5

1. Calculez la note moyenne de chacun des élèves et complétez le tableau.

#### 2. Cochez la case correspondant à la réponse exacte.

a) Les moyennes des notes des trois élèves sont égales. 
Vrai
Faux

b) L'écart type des notes de Théa est le plus petit, c'est donc elle dont la dispersion des notes est la

50

45 40

35

30 25 20

15

10 5 0

82

84

80

□ Faux

44

86 | 90 | 94 | 88 92 96

98

102

104

100

plus petite.
Vrai
Faux
c) La dispersion des notes de Hector est plus grande que celle des notes de Basile.

🗌 Vrai

### III.2. Aborder la courbe de Gauss

Un laboratoire d'analyses biologiques étudie les de calcium (en mg/L) de 220 personnes. Les résultats sont représentés par un histogramme, lequel la courbe tracée visualise l'allure de la série. Cette courbe, en forme de cloche, est appelée courbe de Gauss.

• les valeurs sont réparties à peu près symétriquement autour de leur moyenne ;

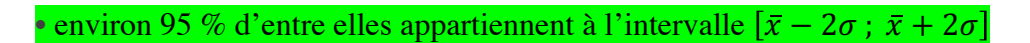

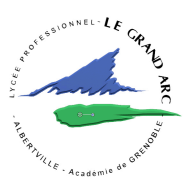

taux

sur

106

| PBP                                                    |                 |               |                 | С                  | hapitr       | e M1:            | (SP3)             |                     | Page 7/10                                            |
|--------------------------------------------------------|-----------------|---------------|-----------------|--------------------|--------------|------------------|-------------------|---------------------|------------------------------------------------------|
| Activité 6                                             |                 |               |                 |                    |              |                  |                   |                     |                                                      |
| Les movenne et écart ty                                | vne de          | e la s        | érie            | des ta             | ux de        | calci            | um e              | n mg                | /L. sont :                                           |
| $\bar{x} \approx 93$ et $\sigma \approx 4.5$ .         | P               |               |                 |                    |              |                  | , .               |                     |                                                      |
| 1.Calculez. $\bar{x} - 2\sigma \approx$                |                 |               |                 |                    |              |                  | •                 | $\overline{x} + 2$  | $\sigma \approx$ .                                   |
| 2. Cochez la case corresp                              | onda            | nt à 1        | la réi          | oonse              | exact        | e.               |                   |                     |                                                      |
| a) Sur le graphique, on c                              | consta          | ate q         | ue le           | e nom              | bre d        | e per            | sonne             | s don               | t le taux, en mg/L, est compris                      |
| entre 84 et 102 est :                                  | Γ               | ] 1           | 60              |                    |              |                  | 208               |                     |                                                      |
| b) Le laboratoire indique<br>sujets. La réponse à la c | que ]<br>questi | les v<br>on a | aleu<br>) est   | rs sont<br>-elle c | com<br>ohére | prises<br>nte av | s entre<br>vec ce | e 84 n<br>ette af   | ng/L et 102 mg/L pour 95% des firmation ?            |
| 🗆 Oui 🗆 Non                                            |                 |               |                 |                    |              |                  |                   |                     | (Justifiez avec un calcul.)                          |
| III.3. Comment détern                                  | niner           | , à la        | a cal           | culatr             | rice, l      | a mo             | yenne             | e et l'             | écart type d'une série                               |
| statistique ?                                          |                 |               |                 |                    |              |                  | -                 |                     |                                                      |
| Méthode 1                                              |                 |               |                 |                    |              |                  |                   |                     |                                                      |
| <u>e 1:</u>                                            |                 |               |                 |                    |              |                  |                   |                     |                                                      |
| • <u>Modèle Casio</u> : MENU                           | $\rightarrow$ S | ГАТ           | $\rightarrow F$ | EXE –              | <i>→ Ent</i> | rer le           | s vale            | eurs x <sub>i</sub> | du caractère dans la liste 1,                        |
| puis les effectifs dans la l                           | iste 2          |               |                 |                    | n alaa       |                  | ntuan             | 100.00              | entros dos alassos commo                             |
| (SI les valeurs du caractel<br>valeurs x.)             | re sor          | n reş         | grouj           | pees ei            | ii cias      | ses, e           | entrer            | les ce              | intres des classes comme                             |
| • $\rightarrow$ CALC -> SET. choisi                    | r List          | 1 su          | r la l          | igne 1             | Var X        | XList            | et Lis            | st2 sui             | r la ligne 1Var Freq (ou 1 sur la                    |
| ligne 1Var Freq si tous le                             | s effe          | ectifs        | son             | $t 1) \rightarrow$ | EXI          | Г.               |                   |                     |                                                      |
| <u>pe</u> 2: Lire les données mo                       | yenn            | e et e        | écart           | type i             | noté x       | cσn s            | ur Ca             | sio:                |                                                      |
| • Modèle Casio: CALC -                                 | → 1V            | AR e          | et ch           | ercher             | sur l        | écran            | ı la m            | oyenn               | he $\overline{x}$ et l' écart type noté $\sigma x$ . |
| Frampla                                                |                 |               |                 |                    |              |                  |                   |                     |                                                      |
| Voici le relevé des notes                              | de fra          | ançai         | is de           | 25 élè             | eves d       | l'une            | classe            | e:                  |                                                      |
| Note, xi                                               | 5               | 8             | 9               | 10                 | 11           | 12               | 13                | 15                  |                                                      |
| Nombre d'élèves, <i>ni</i>                             | 1               | 3             | 5               | 6                  | 5            | 3                | 1                 | 1                   |                                                      |
| <br>Déterminez, à la calcula                           | trice           | . la 1        | nove            | enne r             | · et l'      | <br>écart        | tvne              | σ de                | cette série.                                         |
|                                                        | _               | , Iu I        | noy             | chine a            |              | ccui t           | type              | 0 uc                |                                                      |
| Etapes 1 et 2: On obtient                              | x =             |               |                 | 6                  | etσ          | ≈                |                   |                     |                                                      |
| III 1 Commont dótorn                                   | ninor           | cur           | • tah           | lour l             | o mo         | vonn             | o ot l'           | ócart               | typo d'uno sório statistiquo ?                       |
|                                                        | IIIICI          | , sui         | lav             | icui , i           |              | yeiiii           |                   | Clart               | type a une serie statistique :                       |
| <mark>Méthode 2</mark>                                 |                 |               |                 |                    |              |                  |                   |                     |                                                      |
| Étape 1: Ouvrir une feui                               | lle de          | calc          | ul –            | → Entr             | er les       | valeı            | ırs <i>xi</i>     | dans 1              | les colonnes successives $\rightarrow$               |
| Dans chaque colonne, uti                               | liser           | la po         | igné            | e de re            | empli        | ssage            | pour              | répét               | er la valeur le nombre de fois                       |
| égal à son effectif. (Si les                           | vale            | urs d         | lu ca           | ractère            | e sont       | regro            | oupée             | s en c              | lasses, entrer les centres des                       |

Chapitre M1: (SP3)

classes comme valeurs xi.)

Étape 2: Entrer dans une cellule la formule et dans une autre la formule , en sélectionnant les valeurs.

PBP

| 'BP | Chapitre M1: (SP3) | Page 8/10 |
|-----|--------------------|-----------|

Voici les prix (en €) des menus du déjeuner proposés par 15 brasseries :

| Prix, xi                        | 10 | 15 | 18 | 20 | 25 |
|---------------------------------|----|----|----|----|----|
| Nombre de brasseries, <i>ni</i> | 4  | 7  | 1  | 2  | 1  |

Déterminez, à l'aide du tableur, la moyenne x et l'écart type  $\sigma$  de cette série. Solution

Étape 1 Les valeurs correspondent à la plage A1:E7.

Étape 2 On entre la formule <u>MOYENNE(A1:E7)</u> dans la cellule A9. On obtient  $\bar{x} =$  .....

| On entre la formule=ECARTYPEP(A1:E7) | dans la | cellule B9. On |  |
|--------------------------------------|---------|----------------|--|
| obtient $\sigma \approx$             |         |                |  |

| 0 | A  | B  | С  | D  | E  |
|---|----|----|----|----|----|
| 1 | 10 | 15 | 18 | 20 | 25 |
| 2 | 10 | 15 |    | 20 |    |
| 3 | 10 | 15 |    |    |    |
| 4 | 10 | 15 |    |    |    |
| 5 |    | 15 |    |    |    |
| 6 |    | 15 |    |    |    |
| 7 |    | 15 |    |    |    |

#### IV. Médiane et écart interquartile

#### IV.1. Évaluer la dispersion d'une série avec l'écart interquartile

Une infirmière scolaire a relevé le nombre moyen d'heures de sommeil quotidien de chaque fille et chaque garçon d'un lycée. Certains résultats (en heures), pour les garçons, sont portés dans le tableau suivant.

|         | Minimum | $1^{ m er}$ quartile $Q_1$ | Médiane | $3^{eme}$ quartile $Q_3$ | Maximum |
|---------|---------|----------------------------|---------|--------------------------|---------|
| Garçons | 6 h 15  | 7 h 15                     | 8 h 15  | 8 h 30                   | 9 h 15  |
| Filles  |         |                            |         |                          |         |

L'écart interquartile d'une série statistique est le nombre  $Q_3 - Q_1$ . Il indique la dispersion des valeurs de la série autour de leur médiane : un grand écart interquartile correspond à une grande dispersion ; un petit écart interquartile correspond à une petite dispersion.

### <mark>Activité 7</mark>

Cochez la case correspondant à la bonne réponse.

**1.L'écart** interquartile de la série associée aux garçons est : 1 h 15 3 h 00

**2.** Le pourcentage de garçons qui ont un nombre moyen d'heures de sommeil quotidien compris entre 7 h 15 et 8 h 30 est environ 50 %. Vrai Faux

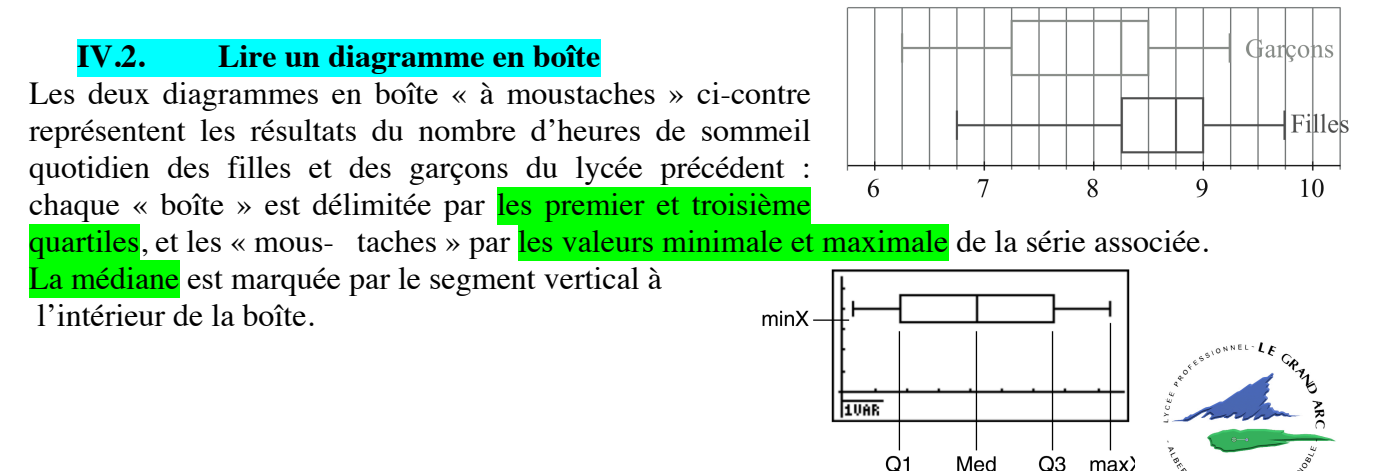

# <mark>Activité 8</mark>

1. Complétez le tableau de l'encadré du paragraphe 1, en lisant sur le diagramme correspondant aux filles la médiane, les 1er et 3e quartiles, les valeurs minimale et maximale.

## 2. Complétez.

Pour la série associée aux filles, on lit sur le 2e diagramme que l'écart interquartile est égal à \_\_\_\_\_\_ et que l'étendue est égale à \_\_\_\_\_\_.

### 3. Rayez les encadrés inexacts.

En regardant la longueur de chacune des deux boîtes, on constate que l'écart interquartile est plus petit / grand pour les filles que pour les garçons donc que la dispersion de la série est plus petite / grand pour les filles que pour les garçons.

#### IV.3. Comment tracer un ou plusieurs diagrammes en boîte à la calculatrice?

On a relevé la taille des garçons et des filles d'un âge donné et rapporté les données dans les tableaux suivants:

| Taille G | Effectif |
|----------|----------|
| 145      | 1        |
| 148      | 2        |
| 150      | 1        |
| 155      | 3        |
| 159      | 12       |
| 161      | 10       |
| 165      | 3        |
| 175      | 12       |
| 178      | 5        |
| 180      | 2        |
| 185      | 1        |
| 198      | 1        |

| Taille F | Effectif |
|----------|----------|
| 131      | 1        |
| 132      | 1        |
| 138      | 2        |
| 139      | 1        |
| 141      | 12       |
| 145      | 5        |
| 146      | 2        |
| 148      | 10       |
| 149      | 3        |
| 150      | 1        |
| 152      | 1        |
| 155      | 2        |

# Méthode 3

Tracer **un** diagramme en boîte

<u>Etape</u>1:

 Modèle Casio : MENU → STAT → EXE → Entrer les valeurs taille G du caractère dans la liste 1, puis les effectifs dans la liste 2. (Si les valeurs du caractère sont regroupées en classes, entrer les centres des classes comme valeurs x<sub>i</sub>.)

• $\rightarrow$ GRAPH -> SET -> GRAPH TYPE ->  $\triangleright$ ,->Box choisir List l sur la ligne XList et List2 sur la ligne Freq (ou 1 sur la ligne 1Var Freq si tous les effectifs sont 1)  $\rightarrow$ EXIT-> GPH1.

# <u>Tracer **deux** diagrammes en boîte</u>

<u>Etape</u>2:

 Modèle Casio : MENU → STAT → EXE → Entrer les valeurs taille F du caractère dans la liste 3, puis les effectifs dans la liste 4. (Si les valeurs du caractère sont regroupées en classes, entrer les centres des classes comme valeurs x<sub>i</sub>.)

• $\rightarrow$ GRAPH -> SET -> GPH2 -> GRAPH TYPE ->  $\triangleright$ ,->Box choisir List 3 sur la ligne XList et List4 sur la ligne Freq (ou 1 sur la ligne Freq si tous les effectifs sont 1)  $\rightarrow$ EXIT-> SEL -> STATGRAPH1 ET STATGAPH2 doivent être en DrawOn -> DRAW

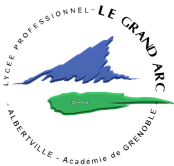

0

1 2

3

4

5

6 7

13

14 15

16

1,1

0,8

0,9

1

0,9 0,95 0,8

0,9

0,8

0,9

0,75

# IV.4. Comment déterminer, sur tableur, la médiane et l'écart interquartile d'une série statistique ?

## Méthode 4

**Étape 1** Ouvrir une feuille de calcul  $\rightarrow$  Entrer les valeurs *xi* dans la colonne A.

Étape 2 Entrer dans une cellule la formule <u>=MEDIANE(\_\_\_\_\_\_\_</u>) en sélectionnant les valeurs.

Étape <sup>3</sup> Entrer dans une autre cellule la formule

| =QUARTILE( | <u>;3</u> )-QU | ARTILE( : | ;1) | en sélectionnant à | i nouveau |
|------------|----------------|-----------|-----|--------------------|-----------|
|            |                |           |     |                    |           |

ces valeurs.

Emanaiaaa

### Exemple

Voici les relevés des prix (en €) d'une baguette de pain dans 16 boulangeries d'une ville :

| 1,10 | 0,70 | 0,80 | 1,00 | 0,90 | 0,75 | 0,90 | 1,00 |
|------|------|------|------|------|------|------|------|
| 1,00 | 0,90 | 0,95 | 0,80 | 1,00 | 0,90 | 0,80 | 0,90 |

# Déterminez, à l'aide du tableur, la médiane et l'écart interquartile de cette série.

Étape 1 On entre les différents prix dans la colonne A. Ces valeurs correspondent à la plage A1:A16.

Étape 2 On entre la formule <u>=MEDIANE( : )</u>dans une cellule, par exemple C1

On obtient la médiane : Me = \_\_\_\_\_.

Étape 3 On entre la formule=QUARTILE(::3)-QUARTILE(::1)dans une cellule, par exemple C2.

On obtient l'écart interquartile : Q3 - Q1 = .....

| Exercices              |               |                      |               |               |
|------------------------|---------------|----------------------|---------------|---------------|
| <b>1</b> p 5           | <b>2 p6</b>   | <b>4</b> <i>p</i> 6  | <b>6</b> p7   | <b>7 p</b> 7  |
| <b>9 p</b> 7           | <b>10 p8</b>  | <b>11</b> p8         | <b>12 p8</b>  | 🗌 13 p8       |
| 🗌 14 p9                | 🗌 15 p9       | <b>18 p10</b>        | 🗌 19 p10      | <b>20 p11</b> |
| <b>21 p11</b>          | <b>22 p11</b> | <b>23 p11</b>        | 24 p11        | 25 p 11       |
| <b>26 p11</b>          | <b>29 p12</b> | <b>30 p13</b>        | <b>32 p13</b> | 36 p14        |
| 37 p15                 | 🗌 38 p15      |                      |               |               |
| <b>Investigation</b> 1 | p17           | <b>Investigation</b> | 2 p18         |               |

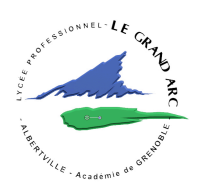